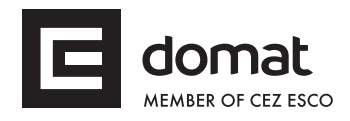

# HT103 User terminal

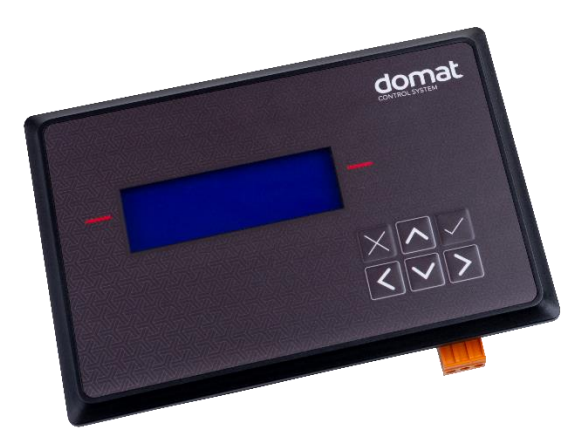

| Summary     | <ul> <li>HT103 is a human-machine interface for monitoring and control of multiple MiniPLC, IPCT.1, IPCB.1 controllers, or other SoftPLC runtimes working on different platforms. It has one Ethernet interface.</li> <li>This type is replacement for HT101. Aperture dimensions of HT103 are bigger than those of HT101.</li> </ul>                                                                                                    |  |  |
|-------------|----------------------------------------------------------------------------------------------------|--|--|
|             |                                                                                                    |  |  |
| Application | <ul> <li>Control panel for free-programmable control units for HVAC systems or<br/>other technologies</li> </ul>                                                                                                    |  |  |
|             | <ul> <li>Terminal for receptions and rough environments – overview and control of remote technologies</li> </ul>                                                                                                    |  |  |
| Function    | The terminal is controlled by six buttons and LCD display 4x20 characters with backlight. The communication interfaces is Ethernet (web configuration or SoftPLC). The program status is indicated by RUN LED located at the back panel together with the Power indication LED. For default IP address (192.168.1.82) set the DIP SW3 to ON and power the device; at the same time, the menu file is not loaded and the terminal is ready for diagnostics (INIT state). DIP SW4 disables the web interface and FTP access – this may be used for increased network security.                                  |  |  |
|             | After menu upload and restart, the display shows menu with tree structure (maximum 32 items in one submenu and 56 time schedules) and the terminal starts to communicate with the process devices. Maximum number of SoftPLC RT connections is 8. Users move in the menu using buttons – the <b>active line is the second</b> from the top, which is enhanced by the red line on the printed cover. Objects such as Value setting, Alarm, and Time schedule have predefined functionality, and thus for the configuration it is only necessary to set addresses, assign data points, and complete user texts. |  |  |

The menu is uploaded to the terminal Flash memory either through SoftPLC Touchscreen Editor, or over FTP protocol into the file system of the terminal over the Ethernet interface. A file named J.txt is uploaded. The default IP address is 192.168.1.99.

The device is installed using three plastic clamps into an aperture in panel door or any suitable box. The aperture dimensions are  $153 \times 100$  mm, with tolerance +2 mm.

Application examples: see *domat* – *Design and application guide*.

| Technical data | Power                   | 24 V AC/DC ± 20 %; 5 W                                                                                                    |  |  |
|----------------|-------------------------|----------------------------------------------------------------------------------------------------|--|--|
|                | Communication           | 1× Ethernet 10/100BaseT                                                                                                    |  |  |
|                |                         | RJ45, 2 LED (link, data) integrated in the connector                                                                                                    |  |  |
|                | LCD display             | 4 rows × 20 characters, blue backlight                                                                                                    |  |  |
|                | Buttons                 | 6 buttons on a membrane keyboard, water and dirt resistant                                                                                                    |  |  |
|                | 2x LED                  | PWR, RUN                                                                                                    |  |  |
|                | Number of connections   | max 8 connections SoftPLC RT                                                                                                    |  |  |
|                | HW                      | ARM Cortex M4 168 MHz, 10 MB FLASH, 256KB SRAM, 4 KB<br>+ 64KB NVRAM, 8 MB external SDRAM                                                                                                    |  |  |
|                | SW                      | SoftPLC Touchscreen editor                                                                                                    |  |  |
|                |                         | maximum number of time schedules 56                                                                                                    |  |  |
|                |                         | maximum number of submenu 32                                                                                                    |  |  |
|                | Housing                 | Polycarbonate (PC) box (UL94V-2); front panel polyester membrane keypad                                                                                                    |  |  |
|                | Front panel dimensions  | 171.8 × 116.5 × 39.3 mm; see scheme below                                                                                                    |  |  |
|                | Aperture dimensions     | 153 × 100 mm (deviation +2 mm)                                                                                                    |  |  |
|                |                         | different from aperture dimensions of HT101                                                                                                    |  |  |
|                | Protection degree       | IP65 (EN 60529 + A2:2019)                                                                                                    |  |  |
|                | Terminals               | screw terminals M3, recommended wire diameter 0.351.5 mm <sup>2</sup>                                                                                                    |  |  |
|                | Ambient temperature     | From -2050 °C; 585% relative humidity; non-condensing gases, chemically non-aggressive conditions, fog, ice and frost (according EN IEC 60721-3-3 ed. 2:2019 climatic class 3K22, 1K21, 3M11) |  |  |
|                |                         | For installation at high altitude, it is necessary to consider the reduction of dielectric strength and a limited cooling air (EN IEC 60664-1 ed.3: 2020)                                     |  |  |
|                | Standards of conformity | EMC EN IEC 61000-6-2 ed. 4:2019, EN IEC 61000-6-4 ed. 3:2019 (industrial environment)                                                                                                    |  |  |
|                |                         | Electrical safety EN IEC 62368-1 ed. 2:2020+A11:2020                                                                                                    |  |  |
|                |                         | Hazardous substances reduction EN IEC 63000:2019                                                                                                    |  |  |

## Terminals

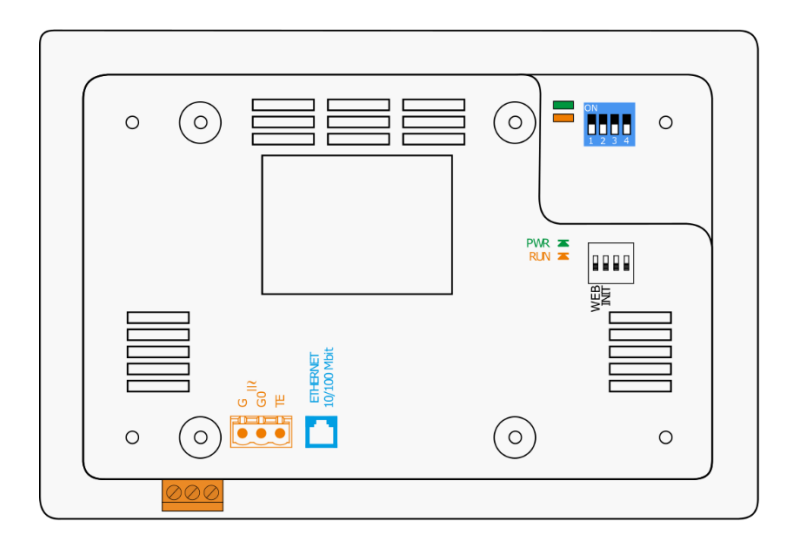

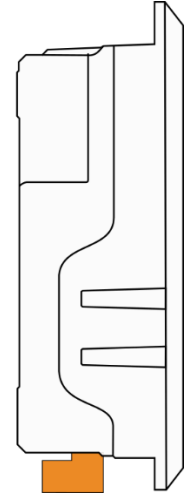

| Terminals and<br>connectors |                                                                                                    |
|-----------------------------|----------------------------------------------------------------------------------------------------|
| G                           | power                                                                                                    |
| G0                          | power                                                                                                    |
| TE                          | optional connection for shielding                                                                                                    |
| Ethernet                    | network interface                                                                                                    |
| LED indication              |                                                                                                    |
| PWR                         | green LED – power (ON: power OK; OFF: no power<br>applied, weak or damaged power supply,)                                                    |
| RUN                         | orange LED – system cycle (OK: LED flashes periodically 1<br>s ON, 1 s OFF; ERROR: LED flashes in other pattern, LED is<br>still ON or OFF)  |
| TxD                         | not used                                                                                                    |
| RxD                         | not used                                                                                                    |
| DIP switches                |                                                                                                    |
| WEB                         | DIP1 web and FTP disabled – increased network security                                                                                       |
| INIT                        | DIP2 INIT - Switch DIP ON, switch OFF/ON power supply.<br>Menu is not displayed and IP is set to default 192.168.1.99,<br>mask 255.255.255.0 |

## Dimensions

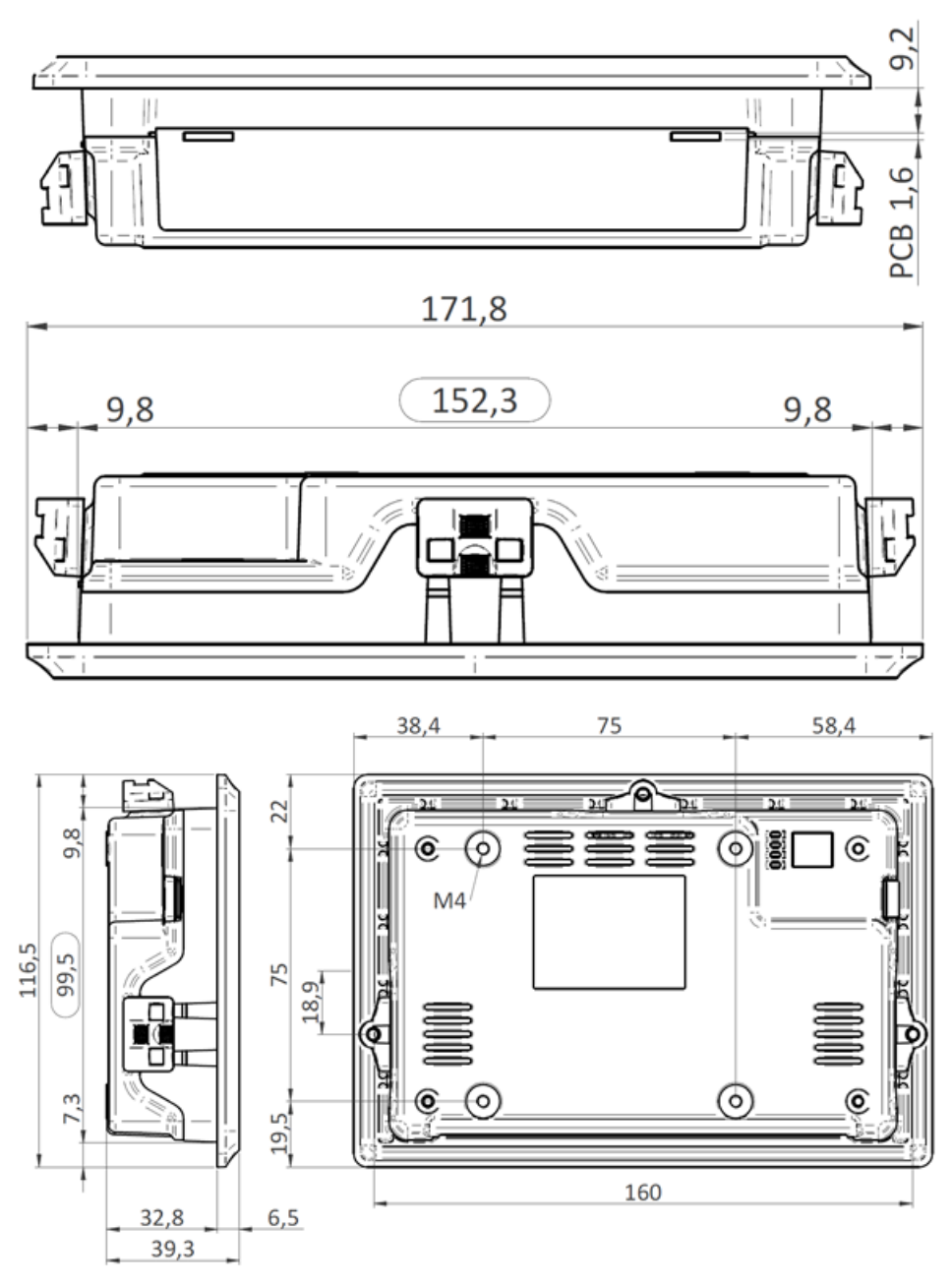

Dimensions are in mm.

**Configuration** The menu definition is uploaded in terminal through RcWare HMI Editor or through web interface. Other settings could be configure through service web.

## **RcWare HMI Editor**

Create the HT103 menu definition. The principles of creation menu are described in the LCD menu manual: <u>http://domat-int.com/en/downloads/technical-documentation</u>, RcWare SoftPLC Touch Screen Editor.

### Note:

The connection parameters to a particular PLC must be correctly set. The terminal needs to know from which PLC the variables should be read. The connection settings is defined in File -> Variables Manager -> select a connection and Show advanced tools -> Connections -> Update / Edit Connection. After uploading the list of variables

in the HMI project, the connection must be set as Remote Connection and correct communication parameters must be entered. The changes must be confirmed by the Apply changes button.

| Variable selector                                   | - • ×                 |                           |                      |
|-----------------------------------------------------|-----------------------|---------------------------|----------------------|
| vailable variables                                  |                       | E Connect An              | d Retrieve Variables |
| ⊕® <sub>i</sub> test_MMR                            |                       | Connection String: test_N | IMR                  |
|                                                     |                       | Obtain Data From          |                      |
|                                                     |                       | Remote Connection         | O SoftPLC Project    |
|                                                     |                       |                           | Use Local Hos        |
|                                                     |                       | Connection Setting        | js                   |
|                                                     |                       | Address                   | 192.168.1.27         |
|                                                     |                       | Port                      | 12345                |
|                                                     |                       | Connection to MiniPLO     | True                 |
|                                                     |                       | User Settings             |                      |
|                                                     |                       | UserName                  | admin                |
|                                                     |                       | Password                  | ••                   |
|                                                     |                       | Variables Selection       | All                  |
|                                                     |                       |                           |                      |
|                                                     |                       |                           |                      |
|                                                     |                       | Address                   |                      |
| strieved Variables Variables in Project Connections | Hide advanced tools   |                           |                      |
| Update / Edit Connection                            | Return empty variable |                           |                      |
| Add Connection Delete Connection                    | OK Cancel             | Apply observes            | Petriava Canad       |
|                                                     | Cancer                | Apply changes             | neuleve Cancel       |

The whole definition can be finally uploaded through File -> Upload menu definition to HT100/101. The editor creates a .txt definition file and uploads it to the device using FTP protocol. The correct IP address, user and password for FTP must be set (see below). As an alternative, it is possible to File -> Export menu definition for HT100/101 and create .txt definition file which can be uploaded through the HT103 web pages. After uploading menu definition the device must be restarted for the changes to apply.

#### Service web

The HT103 service web can be accessed over a web browser on the device IP address (the browser PC must be in the same network). In Settings there is network configuration. It is possible to upload/download the menu definition and upload new version of HT103 application.

**Communication** The default network settings are:

| IP address      | 192.168.1.99  |
|-----------------|---------------|
| subnet mask     | 255.255.255.0 |
| default gateway | 192.168.1.1   |

User for FTP: root Password for FTP: root99

Notice: Do not forget to note the new network settings after change!

**WEEE notice** The device contains a non-rechargeable battery which backups the real-time clock and part of the memory. After the device is not operable, please return it to the manufacturer or dispose of it in compliance with local regulations.

Safety note The device is designed for monitoring and control of heating, ventilation, and air conditioning systems. It must not be used for protection of persons against health risks or death, as a safety element, or in applications where its failure could lead to physical or property damage or environmental damage. All risks related to device operation must be considered together with design, installation, and operation of the entire control system which the device is part of.

| Changes in | 07/2021 – First version of the datasheet. |
|------------|-------------------------------------------|
| versions   | 04/2022 – Aperture information specified. |